راهنمای نصب و فعال سازی

افزونه ایجاد فرم ثبت نام و پنل کاربری + سیستم عضویت MemberShip Pro | vip

فروش انحصاری در دیجی وردپرس

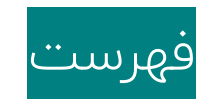

محتوای فایل دانلودی - صفحه

نصب افزونه به کمک داشبورد وردپرس - صفحه

نصب افزونه به کمک مدیریت فایل اف تی پی - صفحه <sup>ب</sup>

آموزش نصب و فعال سازی درگاه زرین پال - صفحه ۳

© [Digiwp.com]

دیجی وردپرس | مرکز قالب و افزونه وردپرس

## محتواي فايل دانلودي

ضمن تشکر از خرید شما، قالب/افزونه خریداری شده توسط شما دارای محتوایی به شکل زیر است. باتوجه به محتوای موجود در هر پوشه می توانید نسبت به استفاده از محصول خریداری شده اقدام نمایید:

| n to Quick Copy Paste Clipboard |           | Move Copy<br>to * to * | Delete Rename | New<br>folder | Rew item ▼<br>T Easy access ▼<br>New | Properties<br>•<br>Open<br>Open | Select all<br>Select none<br>Invert selection<br>Select |     |               |   |
|---------------------------------|-----------|------------------------|---------------|---------------|--------------------------------------|---------------------------------|---------------------------------------------------------|-----|---------------|---|
| ÷ → • ↑ <mark>.</mark> •        |           |                        |               |               |                                      |                                 |                                                         | 5 V | Search Plugin | ۶ |
| Culck access                    | 2-Documen | tation                 |               | -             | In the Later                         | المتحل حلم المأم بالمتعا        |                                                         |     |               |   |

نصب افزونه به کمک داشبورد وردپرس

برای انجام این کار کافیست مراحل زیر را دنبال کنید:

برای نصب افزونه جدید به داشبورد مدیریتی وردپرس در سایت خود مراجعه کرده و از نوار کناری پیشخوان وردپرس، به منوی افزونه ها مراجعه کرده و روی افزودن کلیک کنید.

در میانه صفحه روی گزینه Choose File کلیک کرده و فایل فشرده افزونه را انتخاب کنید. سپس روی هم اکنون نصب کن کلیک کنید.

منتظر بمانید تا عملیات آپلود افزونه انجام شود و در پایان با کلیک روی فعال کردن، نسبت به فعالسازی آن اقدام کنید.

مراحل نصب به پایان رسیده و می توانید به استفاده از محصول بپردازید.

١

خدمات پشتیبانی این محصول صرفا به خریداران آن در دیجی وردپرس " Digiwp.com " ارائه می شود.

© [Digiwp.com]

نصب افزونه به کمک مدیریت فایل FTP

چنانچه به دلایل متعدد همچون محدودیت آپلود در سرویس هاست خود و یا حجم بسیار زیاد فایل افزونه ، قادر

## به نصب توسط داشبورد مدیریتی وردپرس نباشید میتوانید از روش زیر برای نصب کمک بگیرید

در استفاده از این روش میباید از ابزار File Manager در سرویس مدیریت هاست )کنترل پنل، دایرکت ادمین و …( یا از یک نرم افزار مدیریت سرورهای اف تی پی همچون Filezilla کمک بگیرید.

نکته: چنانچه با ابزارهای فوق آشنایی ندارید میتوانید به جستجو در گوگل اطلاعات مناسبی کسب کنید

۱- پس از ورود به بخش مدیریت فایلها مجموعه ای از پوشه ها مربوط به سرویس میزبانی وب (هاست) برای شما نمایش داده میشود. در ابتدا میباید به مسیر نصب وردپرس روی هاست خود مراجعه کنید. این مسیر در حالت پیشفرض روی روت سایت (همان شاخه www) است و در صورتی که آن را در زیردامنه یا یک پوشه فرعی (به عنوان مثال پوشه Wordpress) نصب کرده باشید مسیری همچون www/wordpress خواهید داشت.

/Public\_html/

برای نصب افزونه میباید به مسیر زیر در پوشه های وردپرسی خود مراجعه کنید:

/Public\_html/wp-content/plugins/

فایل فشرده افزونه را در مسیر فوق آپلود کرده و از حالت فشرده خارج کنید ، فایل زیپ افزونه رو پس از اکستراکت میتوانید حذف نمایید

نکته: توجه داشته باشید این پوشه نباید دارای یک پوشه درون خود باشد. به عنوان مثال چنانچه نام افزونه شما Digiwp است باید پوشه ای با عنوان Digiwp را در مسیر اشاره شده آپلود کنید و نباید داخل این پوشه مجددا پوشه ای با عنوان Digiwp تکرار شده باشد. همواره آخرین پوشه ای که فایلهای افزونه را در خود جای داده است در این مرحله آپلود کنید.

مراحل نصب افزونه به اتمام رسیده است. اکنون میباید به داشبورد مدیریتی وردپرس مراجعه کنید و از نوار کناری پیشخوان، روی گزینه افزونه ها و در ادامه روی افزونه های نصب شده کلیک کنید.

نام افزونه نصب شده در مرحله قبل در این بخش قابل مشاهده است، با کلیک روی فعال کردن، میتوانید افزونه را فعال کنید.

مراحل نصب به پایان رسیده و می توانید به استفاده از محصول بپردازید.

٦

خدمات پشتیبانی این محصول صرفا به خریداران آن در دیجی وردپرس " <mark>Digiwp.com</mark> " ارائه می شود.

دیجی وردپرس | مرکز قالب و افزونه وردپرس

© [Digiwp.com]

## آموزش نصب و فعال سازی درگاه زرین پال

بخش اول : فعال سازی درگاه زرین پال :

۱- پس از و فعال سازی افزونه ، در پیشخوان وردپرس همانند تصویر وارد منو افزونه ممبرشیپ پرو شوید

۲- در صفحه باز شده روی قسمت خدمات پرداخت کلیک نمایید.

| سـلام على غلامى 🚵 |                   |                                |                                  | جدید 🧧 سغارشات ج                | Ultimat 🧕 کاربران           | ه te Membership Pro | 5 👎 0 🕂 تاز،                                    |                                       |
|-------------------|-------------------|--------------------------------|----------------------------------|---------------------------------|-----------------------------|---------------------|-------------------------------------------------|---------------------------------------|
|                   | بازاریایی کاربران | <b>★</b> \$<br>خدمات<br>پرداخت | لیے<br>مدیریت قفل محتوا<br>صفحات | کدهای شبکه های<br>تخفیف اجتماعی | کی ایسی محدودیت<br>بت محتوا | طلاع رسانی<br>پرداخ | تنظیمات ویژگی های<br>اصلی پیشرفته               |                                       |
|                   |                   | 4                              |                                  | - پیشخوان                       | ULTIMAT                     | E MEMBE             | ERSHIP PRO                                      |                                       |
| 8                 | 0<br>جمع کاربران  | $\mathbf{C}$                   | سطح بالا<br>recurring_demo       | 0                               | 0<br>تعداد کل تراکتشات      | \$                  | USD 0<br>مجموع میزان معاملات                    |                                       |
|                   |                   | - C                            |                                  |                                 |                             |                     |                                                 |                                       |
| 2                 |                   |                                |                                  | کل اعضا در هر سطح               |                             | ر دسترس نیست.       | سطوح با تراکنش ها<br><b>هنوز اطلاعات کافی د</b> |                                       |
|                   |                   |                                |                                  |                                 |                             |                     | $\rightarrow$                                   | افزونه ممبرشیپ پرو افزونه ممبرشیپ پرو |
| 0                 |                   |                                |                                  |                                 |                             |                     |                                                 | دیگر افزونه ها<br>۲۰۰۰ جمع کردن فهرست |
|                   |                   |                                |                                  |                                 |                             |                     |                                                 |                                       |

۳- در صفحه خدمات پرداخت روی زرین پال کلیک کنید

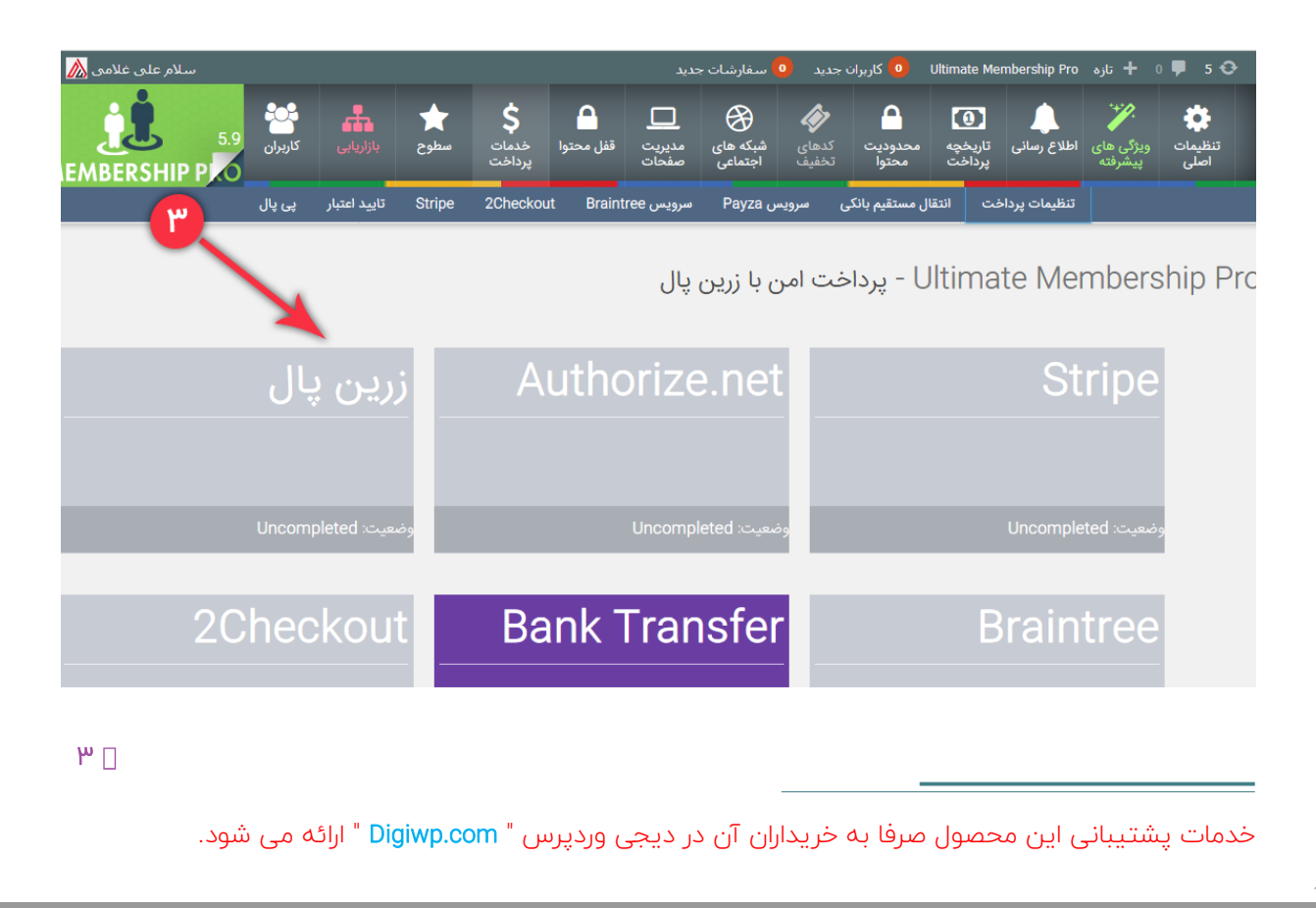

۴- در صفحه زرین پال از قسمت فعال سازی / ابتدا این روش پرداخت را فعال کنید.

۵- بعد از فعال سازی درگاه بر روی دکمه ذخیره تغییرات کلیک کنید

۱-۵- در این بخش ، در قسمت : تنظیمات درگاه / کد درگاه پرداخت(مرچنت کد) را وارد کنید.

۵-۲ اگر میخواهید درگاه خود را تست کنید تیک مربوط به " فعال ساز ی حالت تست " فعال کنید.

۵-۳ در بخش : فعال سازی / شما میتوانید برگه یا صفحه پس از پرداخت را انتخاب کنید.

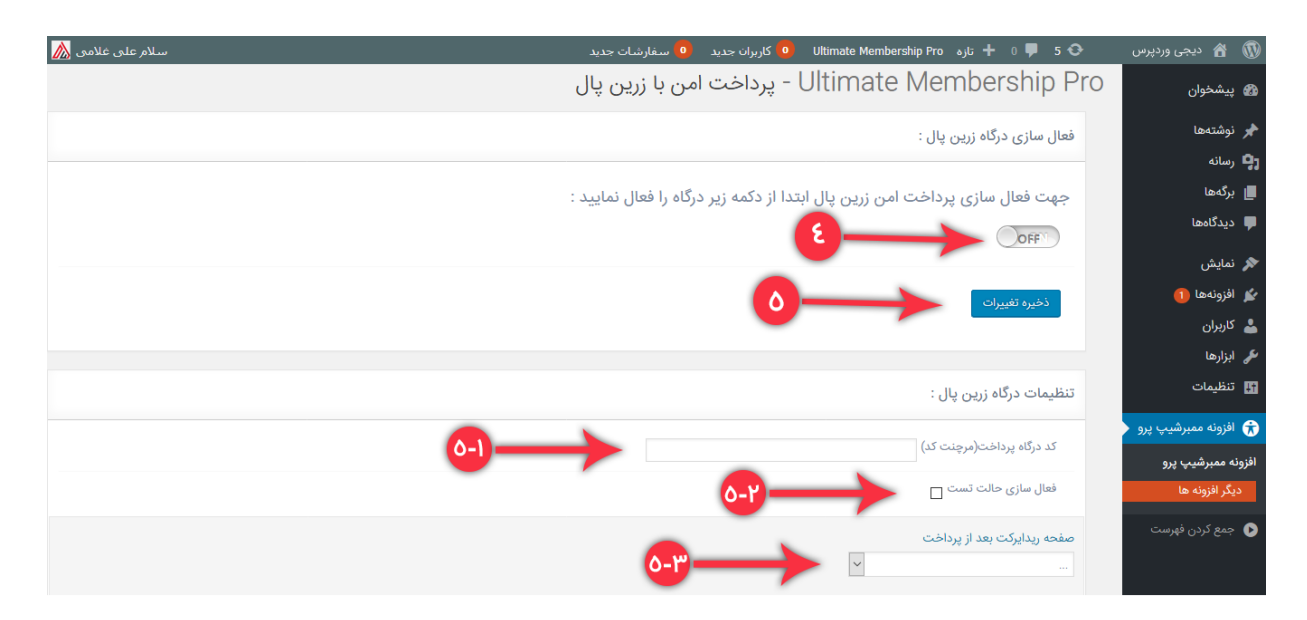

در انتها روی دکمه " **ذخیره تغییرات** " کلیک کنید تا تغییرات ذخیره شود.

بخش دوم : انتخاب زرین پال به عنوان درگاه پیشفرض پرداخت :

۶- بدین منظور از قسمت تنظیمات اصلی / پرداخت میتوانید ، واحد پولی پرداخت و درگاه پیشفرض را فعال کنید در بخش پرداخت / باکس اول ( تنظیمات مبدل ) میتوانید واحد پولی مورد نظر را انتخاب کنید. نکته : در صورتی که واحد پولی مورد نظر را انتخاب کنید. نکته : در صورتی که واحد پولی مورد نظر را انتخاب کنید. نکته : در صورتی که واحد پولی مورد نظر را انتخاب کنید. نکته : در صورتی که واحد پولی مورد نظر را انتخاب کنید. نکته : در صورتی که واحد پولی مورد نظر را انتخاب کنید. نکته : در صورتی که واحد پولی مورد نظر را انتخاب کنید. نکته : در صورتی که واحد پولی مورد نظر را انتخاب کنید. نکته : در صورتی که واحد پولی مورد نظر در لیست واحد های پولی وجود نداشت در قسمت " شما میتوانید یک مورد جدید ایجاد کنید"

۲

خدمات پشتیبانی این محصول صرفا به خریداران آن در دیجی وردپرس "Digiwp.com " ارائه می شود.

| سلام على غلامي  |          |           |                   |                              |                | ديد                 | سفارشات ج           | جدید 🧿 ر       | 💿 کاربران                        | Ultimate Me                    | mbership Pro          | ط تازه 🕇                    | 0 투 5 📀                     |
|-----------------|----------|-----------|-------------------|------------------------------|----------------|---------------------|---------------------|----------------|----------------------------------|--------------------------------|-----------------------|-----------------------------|-----------------------------|
|                 | کاربران  | بازاریابی | <b>خر</b><br>سطوح | <b>\$</b><br>خدمات<br>پرداخت | 🕒<br>قفل محتوا | <br>مدیریت<br>صفحات | شبکه های<br>اجتماعی | کدهای<br>تخفیف | محدودیت<br>محدودیت<br>محتوا      | <b>ور</b><br>تاريخچه<br>پرداخت | لی<br>اطلاع رسانی     | ویژگی های<br>پیشرفته        | نی<br>تنظیمات<br>اصلی       |
| جریان کاری عموہ | ت پیشفرض | تنظيماه   | کد امنیتی         | ها پيغام                     | داخت منو       | سانی پره            | , اطلاع ر           | تاييد ايميل    | دسترسی                           | نظيمات آپلود                   | مديريت تن             | جریان کاری                  |                             |
|                 |          |           |                   |                              | 1              |                     |                     |                |                                  |                                |                       |                             |                             |
|                 |          |           |                   |                              |                |                     |                     |                |                                  |                                |                       | بدل                         | تنظيمات م                   |
|                 |          |           |                   |                              |                | ر فعال کنید         | فت دیگر را غ        | بس های پرداخ   | <ul> <li>میکند و سروی</li> </ul> | عدی را پشتیبان                 | Ci)<br>برداخت واحد به | ustom Curre<br>کدام سرویس ب | تومان (ncy؛<br>بررسی کنید آ |
|                 |          |           |                   |                              |                |                     |                     | 1)-            |                                  | لم<br>الم                      | د ایجاد کنید. این     | یک مورد جدیا                | شما میتوانید                |
|                 |          |           |                   |                              |                |                     |                     |                |                                  |                                |                       | فييرات                      | ذخيره تغ                    |
|                 |          |           |                   |                              |                |                     |                     |                |                                  |                                |                       |                             |                             |
|                 |          |           |                   |                              |                |                     |                     |                |                                  |                                | :                     | زی سفارشی                   | کد واحد ارز                 |
|                 |          |           |                   |                              |                |                     |                     |                |                                  |                                |                       |                             |                             |

۷- برای انتخاب زرین پال به عنوان درگاه پیشفرض نیز میتوانید از قسمت " <mark>درگاه پرداخت پیشفرض</mark> "<mark>زرین پال</mark> را به عنوان درگاه پرداخت پیشفرض انتخاب کنید.

| فت پیشفرض<br><sub>فعال</sub> ۔۔۔۔۔۔۔۔۔۔۔۔۔۔۔۔۔۔۔۔۔۔۔۔۔۔۔۔۔۔۔۔۔۔۔۔ | <b>درگاه پردا</b><br>زرین پال - |
|-------------------------------------------------------------------|---------------------------------|
| ه پرداخت زرین پال و ملت توسط دیجی وردپرس                          | ارائه درگا                      |
| تغييرات                                                           | ذخيره                           |
| ر دکمه " <b>ذخیره تغییرات</b> " کلیک کنید تا تغییرات ذخیره شود.   | .ر انتها روی                    |

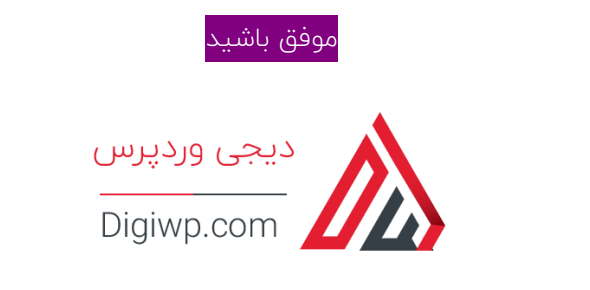

۵ 🛛

خدمات پشتیبانی این محصول صرفا به خریداران آن در دیجی وردپرس <sup>"</sup> Digiwp.com " ارائه می شود.